# Québec 🖁 🖁

## Payer les frais d'inscription

## NOTE :

Pour tous les contrats signés à partir de la mise en service du registre, soit à partir du 18 janvier 2021, des frais d'inscription doivent être payés dans un délai de 45 jours suivant la date de signature du contrat. Ces frais peuvent être payés pour un seul ou plusieurs contrats à la fois.

Pour les contrats signés avant le 18 janvier 2021, aucuns frais ne s'appliquent. Par contre, leur inscription doit aussi être complétée dans la page « *Payer les frais d'inscription* ».

Après l'enregistrement d'un contrat à la page « *Inscrire un contrat* », la page « *Payer les frais d'inscription* » s'affiche. Les options suivantes sont disponibles :

- pour payer immédiatement les frais d'inscription du contrat qui vient d'être enregistré :
  - sélectionner le contrat dans la section « Résultats de la recherche »;
  - cliquer sur le bouton *Procéder au paiement*; (voir <u>Effectuer le paiement en ligne</u>);
  - un <u>message d'avertissement</u> peut s'afficher selon le cas.

#### Ou

 poursuivre avec toute autre tâche à partir du menu principal. Il sera possible de payer l'inscription du contrat ultérieurement.

#### 1. Compléter l'inscription

À partir de la page d'accueil du registre :

- o sélectionner Gérer les contrats de l'entreprise puis Payer les frais d'inscription ;
- o sélectionner l'installation de l'entreprise dans le menu déroulant (obligatoire) ;
- o lancer la recherche en cliquant sur le bouton *Rechercher* :

| Payer les frais d'i          | nscription        |                 |            |                |          |             |
|------------------------------|-------------------|-----------------|------------|----------------|----------|-------------|
| Entreprise                   |                   |                 |            |                |          |             |
| Choisir                      | v                 |                 |            |                |          |             |
| Numéro du contrat            |                   |                 |            |                |          |             |
|                              |                   |                 |            |                |          |             |
| Date de signature du contrat |                   |                 |            |                |          |             |
| Date                         |                   |                 |            |                |          |             |
| LL-MM-AAAA                   |                   |                 |            |                |          |             |
| Période                      |                   |                 |            |                |          |             |
| du (AAAA-MM-JJ)              |                   | au (AAAA-MM-JJ) |            |                |          |             |
| LL-MM-AAAA                   | <b></b>           | LL-MM-AAAA      |            |                |          |             |
| Date de saisie du contrat    |                   |                 |            |                |          |             |
|                              |                   |                 |            |                |          |             |
| Rechercher                   | Nouvell           | e recherche     |            |                |          |             |
|                              |                   |                 |            |                |          |             |
|                              |                   |                 |            |                |          |             |
|                              |                   |                 |            |                |          |             |
| Resultats de la recher       | cne               |                 |            |                |          |             |
|                              | Deter de elemente |                 | Acheteur o | u bénéficiaire | Nature   |             |
| Nº du contrat 💠              | Date de Signature | Date de saisie  | ♥ Nom      | Prénom         | Nature 🌩 | Montant (Ş) |
|                              |                   |                 |            |                |          |             |

- si les résultats sont trop nombreux, raffiner la recherche en saisissant tout autre champ facultatif tel que :
  - le numéro de contrat;
  - la date de signature du contrat (journée ou période) ;
  - la date de saisie du contrat (journée ou période).
- o lancer la recherche à nouveau en cliquant sur le bouton *Rechercher* :

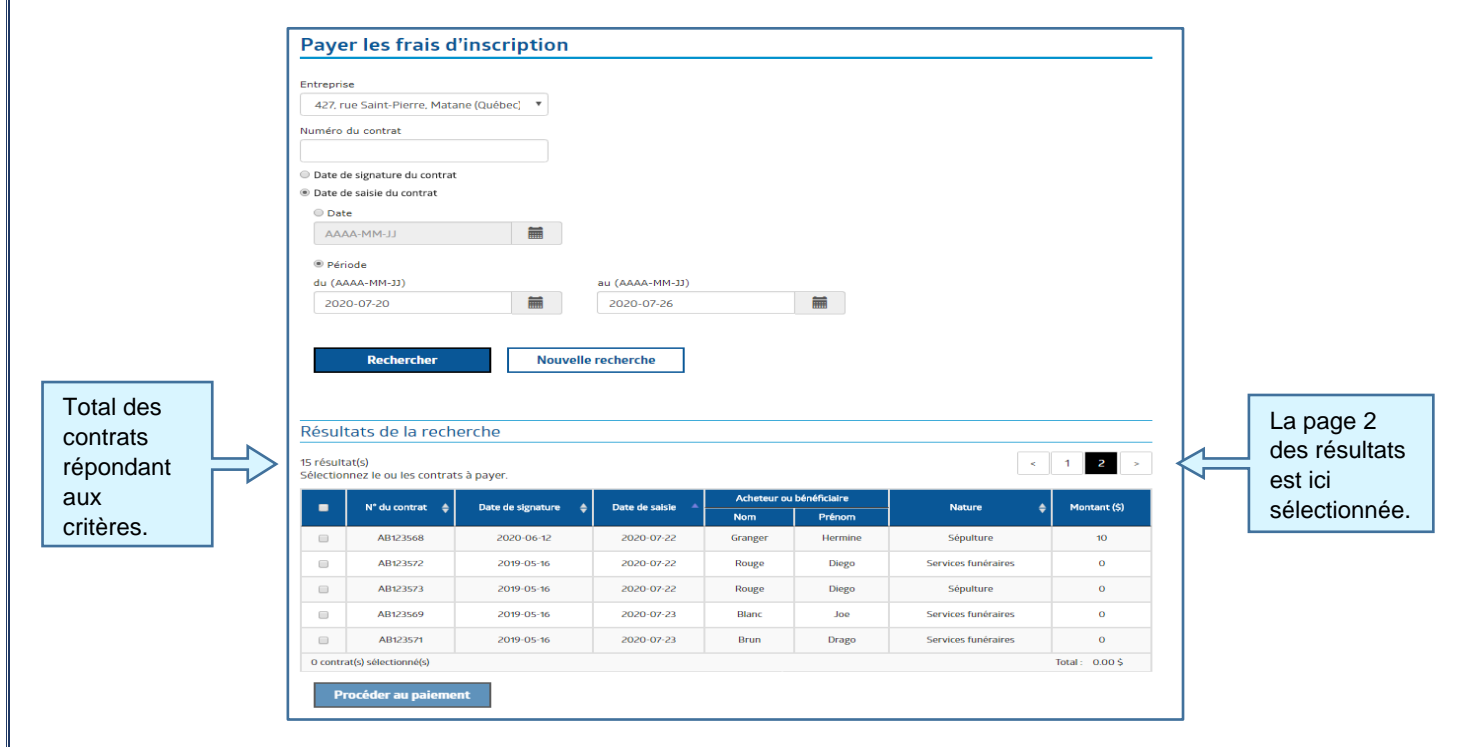

• Pour effacer tous les champs et recommencer la recherche, cliquer sur le bouton *Nouvelle recherche*.

**Situation 1** : Contrats sans frais uniquement

|        | 15 résult | tats de la rech      | erche                 |                  |             |              | ۰                   | 1 <b>2</b> >  |
|--------|-----------|----------------------|-----------------------|------------------|-------------|--------------|---------------------|---------------|
|        | Selector  |                      | s a payo.             |                  | Acheteur ou | bénéficiaire |                     | 11            |
|        |           | N" du contrat        | Date de signature 🏼 🇯 | Date de saisie * | Nom         | Prénom       | Nature Ø            | Montant (S)   |
|        |           | AB123568             | 2020-06-12            | 2020-07-22       | Granger     | Hermine      | Sépulture           | 10            |
|        | 8         | AB123572             | 2019-05-16            | 2020-07-22       | Rouge       | Diego        | Services funéraires | 0             |
|        |           | AB123573             | 2019-05-16            | 2020-07-22       | Rouge       | Diego        | Sépulture           | 0             |
| frais. | 8         | AB123569             | 2019-05-16            | 2020-07-23       | Blanc       | Joe          | Services funéraires | 0             |
|        |           | AB123571             | 2019-05-16            | 2020-07-23       | Brun        | Drago        | Services funéraires | 0             |
|        | 4 contr   | at(s) sélectionné(s) |                       |                  |             |              |                     | Total: 0.00 5 |

Il est possible de sélectionner uniquement les contrats « *sans frais* », soit ceux signés avant le 18 janvier 2021 :

- o cliquer ensuite sur le bouton **Procéder à l'inscription** ;
- o la page « Confirmation d'inscription au registre » s'affiche automatiquement :

| l'inscr<br>Un tot | iption a bien été effect<br>al de <b>4</b> contrats ont ét | tuée en date du <b>28 juillet 2020</b><br>é inscrits au registre. |          |        |                     |                 |
|-------------------|------------------------------------------------------------|-------------------------------------------------------------------|----------|--------|---------------------|-----------------|
| te des            | contrats nouvellemen                                       | t inscrits au registre                                            | Arbeteur |        |                     |                 |
|                   | N° du contrat                                              | N <sup>*</sup> d'inscription au registre                          | Nom      | Prénom | Nature Mo           |                 |
| 0                 | AB123571                                                   | PSF200000448                                                      | Brun     | Drago  | Services funéraires | 0,00            |
| 0                 | AB123569                                                   | PSF200000449                                                      | Blanc    | Joe    | Services funéraires | 0,00            |
| 0                 | AB123572                                                   | PSF200000447                                                      | Rouge    | Diego  | Services funéraires | 0,00            |
| 0                 | AB123573                                                   | SEP200000468                                                      | Rouge    | Diego  | Sépulture           | 0,00            |
| électio           | nnez le contrat qui doit fig                               | urer sur l'attestation d'inscription.                             |          |        |                     | Total : 0.00 \$ |

 il est alors possible de générer une attestation d'inscription (voir <u>Attestation</u> <u>d'inscription</u>). Situation 2 : Contrats avec et sans frais

Il est aussi possible de sélectionner tous les contrats, qu'ils entraînent ou non des frais d'inscription :

|                                 | Résult                  |                                                                |                       |                  |                    |                        |                     |                   |                                |
|---------------------------------|-------------------------|----------------------------------------------------------------|-----------------------|------------------|--------------------|------------------------|---------------------|-------------------|--------------------------------|
|                                 | 11 résulta<br>Sélection | résultat(s)<br>lectionnez le ou les contrats à payer.          |                       |                  |                    |                        |                     | 1 2 >             |                                |
|                                 |                         | N° du contrat 🛛 🔶                                              | Date de signature 🛛 🖨 | Date de saisie 🔺 | Acheteur ou<br>Nom | bénéficiaire<br>Prénom | Nature 🔶            | Montant (\$)      |                                |
|                                 |                         | ABCDE123456                                                    | 2020-07-14            | 2020-07-22       | Potter             | Harry                  | Services funéraires | 10                |                                |
|                                 | ×                       | ABCDE123457                                                    | 2020-07-14            | 2020-07-22       | Potter             | Harry                  | Sépulture           | 10                |                                |
|                                 | <b>V</b>                | ABCDE123458                                                    | 2020-06-14            | 2020-07-22       | Bleau              | Jean                   | Services funéraires | 30                |                                |
|                                 | V                       | ABCDE123459                                                    | 2020-06-14            | 2020-07-22       | Doe                | John                   | Services funéraires | 30                |                                |
|                                 | Ø                       | ABCDE123460                                                    | 2020-06-30            | 2020-07-22       | Brown              | Charlie                | Services funéraires | 30                |                                |
|                                 | Ø                       | ABCDE123461                                                    | 2020-07-08            | 2020-07-22       | Kahlo              | Frida                  | Services funéraires | 10                |                                |
|                                 | ۲                       | ABCDE123462                                                    | 2020-07-08            | 2020-07-22       | Kahlo              | Frida                  | Sépulture           | 10                |                                |
|                                 | ۲                       | ABCDE123466                                                    | nd                    | 2020-07-22       | Rivera             | Diego                  | Services funéraires | 0                 |                                |
| Tous les                        |                         | ABCDE123467                                                    | nd                    | 2020-07-22       | Rivera             | Diego                  | Sépulture           | 0                 | Total des                      |
| contrats de la                  | ×                       | AB123567                                                       | 2020-06-12            | 2020-07-22       | Granger            | Hermine                | Services funéraires | 10                | associés                       |
| recherche sont<br>sélectionnés. | 11 contra               | at(s) sélectionné(s)<br>océder au paiement<br>c <sup>h</sup> m |                       |                  |                    |                        | 1                   | īotal : 150.00 \$ | aux<br>contrats à<br>inscrire. |

- o cliquer ensuite sur le bouton *Procéder au paiement* ;
- un <u>message d'avertissement</u> peut s'afficher selon le cas ;
- la page du site de paiement en ligne s'affiche.

N.B.: Cette action permet aussi de confirmer l'inscription des contrats « *sans frais* » qui ont été sélectionnés.

### 2. Effectuer le paiement en ligne

Le paiement en ligne s'effectue par carte de crédit : Visa et MasterCard sont acceptées.

| Payer                                          | les frais d'inscription                                                                                                    |                                                                          |                             | 7                                                |
|------------------------------------------------|----------------------------------------------------------------------------------------------------|--------------------------------------------------------------------------|-----------------------------|--------------------------------------------------|
|                                                | ID Commande: P230000132<br>Veuillez entrer les renseignements suivants,<br>N'insérez aucun espace ni tiret dans le num<br>Cliquez sur "Payer" pour porter le paiement<br>Ne diquez qu'une fois sur le bouton.<br>Panier | tels qu'indiqués sur votre<br><i>éro de la carte.</i><br>à votre compte. | carte.                      |                                                  |
|                                                | Moins de 1000 \$ a<br>Moins<br>1000 \$ et plus avai<br>1000                                                                                                    | vant les taxes<br>nt les taxes                                           | ▲<br>6 × 10,00<br>3 × 30,00 | Le montant de                                    |
|                                                | s                                                                                                    | ious-total                                                               | 150,00                      | la transaction<br>s'affiche ici.                 |
| Facultatif :<br>Saisir une<br>adresse courriel | Coordonnées<br>Courriel (Facultatif)                                                                                                    |                                                                          |                             |                                                  |
| à laquelle sera                                | votre courriel@l'entreprise.ca                                                                                                    |                                                                          |                             |                                                  |
| expédié un reçu<br>de la<br>transaction.       | VISA C                                                                                                    |                                                                          |                             |                                                  |
| Obligatoire ·                                  | Nom du titulaire de carte                                                                                                    |                                                                          |                             |                                                  |
| Saisir les champs                              |                                                                                                    |                                                                          |                             |                                                  |
| concernant la                                  | Numero de la carte<br>1234567812345678                                                                                                    |                                                                          |                             |                                                  |
| utilisée.                                      | MMAA                                                                                                    | CVC Ø                                                                    |                             |                                                  |
|                                                | 0624                                                                                                    | 123                                                                      |                             |                                                  |
|                                                |                                                                                                    |                                                                          |                             |                                                  |
|                                                | Récapitulatif de la commande                                                                                                    | Cours total                                                              | 150.00                      |                                                  |
|                                                |                                                                                                    | 5005-008                                                                 |                             |                                                  |
| « Annuler » pour<br>revenir au registre,       | Annuler                                                                                                    | Total                                                                    | 150,00 \$<br>iyer           | Cliquer sur<br>« <b>Payer</b> » pour<br>payer la |
| paiement.                                      |                                                                                                    |                                                                          |                             | transaction                                      |
|                                                |                                                                                                    |                                                                          |                             |                                                  |
|                                                |                                                                                                    |                                                                          |                             |                                                  |
|                                                |                                                                                                    |                                                                          |                             | _                                                |
| Situation 1 · Tra                              | nsaction annulée                                                                                                    |                                                                          |                             |                                                  |
|                                                |                                                                                                    |                                                                          |                             |                                                  |

Lorsque la transaction est annulée, la page « *Payer les frais d'inscription* » s'affiche, où un message confirme l'annulation :

| Payer les frais d'inscription |
|-------------------------------|
|                               |

Votre transaction a été annulée. Aucun contrat n'a été inscrit au registre.

Situation 2 : Transaction complétée

Lorsque la transaction est traitée, la page « *Confirmation d'inscription au registre* » s'affiche, où un message confirme le paiement :

| Confirmation d'inscription au registre                                                                                                    |   |
|----------------------------------------------------------------------------------------------------|---|
| Votre paiement a bien été effectué en date du <b>18 décembre 2023</b><br>Code d'autorisation <b>KN7149</b><br>Un total de <b>11</b> contrats ont été inscrits au registre. | × |

Le cas échéant, un courriel est acheminé à l'adresse inscrite lors du paiement, confirmant les informations du paiement :

|                  | ACCEPT - QA Sto                                                   | ore         |           |  |  |  |  |  |
|------------------|-------------------------------------------------------------------|-------------|-----------|--|--|--|--|--|
|                  |                                                                   |             |           |  |  |  |  |  |
|                  | $\checkmark$                                                      |             |           |  |  |  |  |  |
|                  | Transaction approuvée                                             |             |           |  |  |  |  |  |
| Reçu             | Reçu 2023-12-18 12:31:38                                          |             |           |  |  |  |  |  |
| ID de comma      | nde                                                               |             |           |  |  |  |  |  |
| P230             | 0000132                                                           |             |           |  |  |  |  |  |
| Paiement         |                                                                   |             |           |  |  |  |  |  |
| Mont<br>Nom      | tant: 150,00 \$<br>i du titulaire de carte: Nom sur la carte      |             |           |  |  |  |  |  |
| ****             | **** **** 5454                                                    |             |           |  |  |  |  |  |
| Туре             | e de transaction: Achat                                           |             |           |  |  |  |  |  |
| Num              | e d'autorisation: KN7149<br>iéro de référence: 660191190011090020 |             |           |  |  |  |  |  |
| Le co            | ode de réponse: 027                                               |             |           |  |  |  |  |  |
|                  |                                                                   |             |           |  |  |  |  |  |
| Coordonnées      |                                                                   |             |           |  |  |  |  |  |
| -                |                                                                   |             |           |  |  |  |  |  |
|                  |                                                                   |             |           |  |  |  |  |  |
| Even á aliái a m |                                                                   |             |           |  |  |  |  |  |
|                  | àras CL 41 carrá Rochon                                           |             |           |  |  |  |  |  |
| Québe            | c, QC, G1X 2C2                                                    |             |           |  |  |  |  |  |
| Can              |                                                                   |             |           |  |  |  |  |  |
| Panier           |                                                                   |             |           |  |  |  |  |  |
| Article          | Description                                                       | Quantité    | Prix      |  |  |  |  |  |
| PR1              | Moins de 1000 \$ avant les taxes                                  | 6           | 10,00     |  |  |  |  |  |
| PR2              | 1000 \$ et plus avant les taxes                                   | 3           | 30,00     |  |  |  |  |  |
|                  |                                                                   | Sous-total: | 150,00    |  |  |  |  |  |
| Total:           |                                                                   |             | 150,00 \$ |  |  |  |  |  |
|                  |                                                                   |             |           |  |  |  |  |  |

×

#### 3. Attestation d'inscription

À partir de la page « *Confirmation d'inscription au registre* », il est possible de générer une attestation d'inscription, un contrat à la fois :

|              | Confi<br>L'inscri<br>Un tota | rmation d'ir<br>iption a bien été effect<br>al de 4 contrats ont ét | nscription au registre<br>tuée en date du 28 juillet 2020<br>é inscrits au registre. |             |              |                     | ×               |  |
|--------------|------------------------------|---------------------------------------------------------------------|--------------------------------------------------------------------------------------|-------------|--------------|---------------------|-----------------|--|
|              | Liste des                    | contrats nouvellemen                                                | t inscrits au registre                                                               | Acheteur ou | bénéficiaire |                     |                 |  |
|              |                              | N° du contrat                                                       | N <sup>e</sup> d'inscription au registre                                             | Nom         | Prénom       | Nature              | Montant (\$)    |  |
| Contrat      | 0                            | AB123571                                                            | PSF200000448                                                                         | Brun        | Drago        | Services funéraires | 0,00            |  |
| sélectionné. | ۲                            | AB123569                                                            | PSF200000449                                                                         | Blanc       | Joe          | Services funéraires | 0,00            |  |
|              | 0                            | AB123572                                                            | PSF200000447                                                                         | Rouge       | Diego        | Services funéraires | 0,00            |  |
|              | 0                            | AB123573                                                            | SEP200000468                                                                         | Rouge       | Diego        | Sépulture           | 0,00            |  |
|              | Sélection                    | nnez le contrat qui doit fig                                        | gurer sur l'attestation d'inscription.                                               |             |              |                     | Total : 0.00 \$ |  |
|              | Gén                          | érer une attestatio                                                 | n d'inscription Fern                                                                 | ner         |              |                     |                 |  |

- o sélectionner le contrat concerné dans la liste des contrats nouvellement inscrits ;
- o cliquer sur le bouton *Générer une attestation d'inscription* :

|   | Attestation d'inscription                                                                                                    | ×      |
|---|----------------------------------------------------------------------------------------------------|--------|
|   | Québec ##<br>Registre des contrats d'arrangements funéraires préalables                                                                                                    |        |
|   | Attestation d'inscription<br>Numéro : PSF200000449<br>Ce document confirme que le contrat mentionné ci-dessous est bien inscrit au Registre des contrats<br>d'arrangements funéraires préalables.<br>Détails | s      |
| L | Acheteur ou bénéficiaire Nom : Blanc Prénom : Joe Nature du contrat Arrangements préalables de services funéraires Numéro du contrat AB123569                                                                |        |
|   |                                                                                                    | Fermer |

- le document produit peut être imprimé et joint au dossier physique du client ;
- le document peut aussi être téléchargé et joint au dossier électronique du client;
- ce même document peut être généré à partir de la page « Consulter et modifier les contrats d'une entreprise ».

#### 4. Messages d'avertissement

Dès que le bouton *Procéder au paiement* est sélectionné, l'un des deux messages d'avertissement mentionnés ci-dessous peut s'afficher selon le cas :

**1**<sup>er</sup> **message :** « La présence de renseignements déjà enregistrés ou inscrits par votre entreprise a été détectée. Nous vous invitons à vous assurer que vous ne vous apprêtez pas à créer un doublon avant de procéder au paiement de votre contrat. Cette vérification pourrait vous éviter de payer deux fois pour un même contrat » :

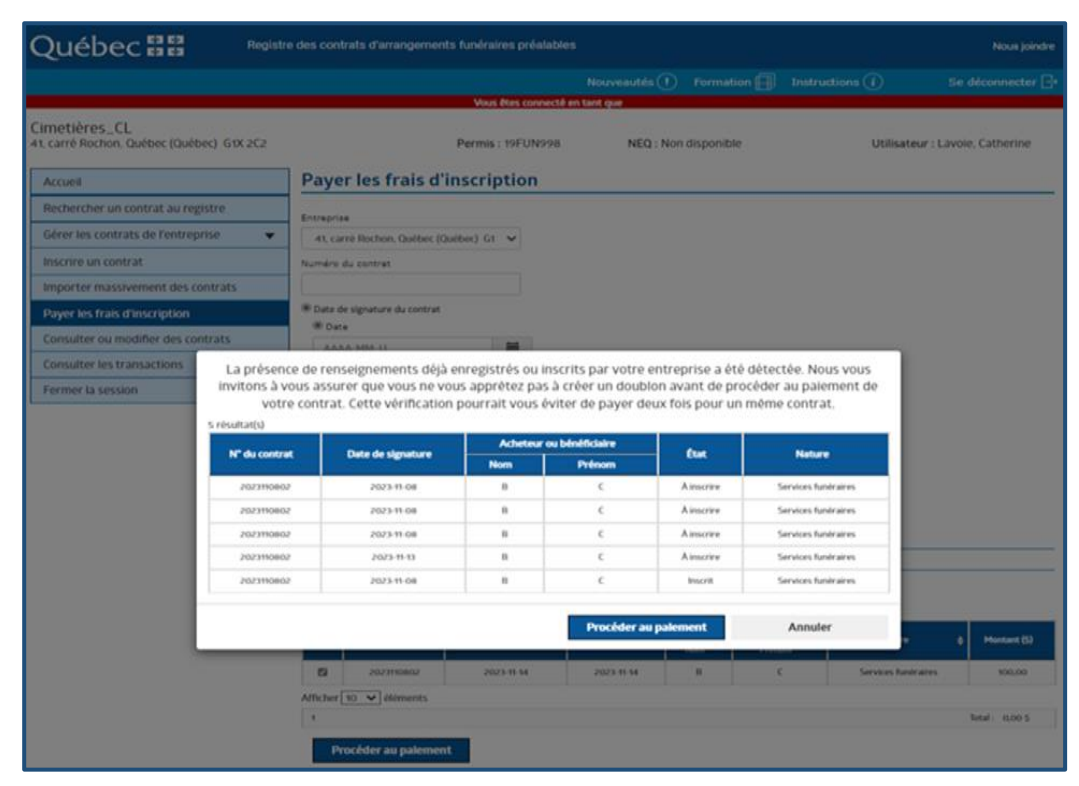

- ce message d'avertisement s'affichera s'il y a présence dans le contrat qui est en train d'être enregistré, d'éléments en double par rapport à d'autres contrats de la même entreprise, qu'ils s'agissent de contrats en attente d'inscription ou de contrats déjà inscrits. Ces éléments sont :
  - même nom, même prénom et même numéro de contrat.
- l'utilisateur pourra cliquer sur le bouton *Annuler* pour modifier son contrat au besoin. S'il procède au paiement, il sera redirigé vers le panorama « *Payer les frais d'inscription* ».

**2**<sup>e</sup> **message :** « La présence de plusieurs renseignements déjà enregistrés ou inscrits par votre entreprise a été détectée. Nous vous invitons à vous assurer que vous ne vous apprêtez pas à créer un doublon. Après vérifications, si vous souhaitez toujours procéder au paiement de ce contrat, veuillez contacter le soutien aux utilisateurs (info@rcf.gouv.qc.ca, 418 781-2366 ou 1 833 994-2366) » :

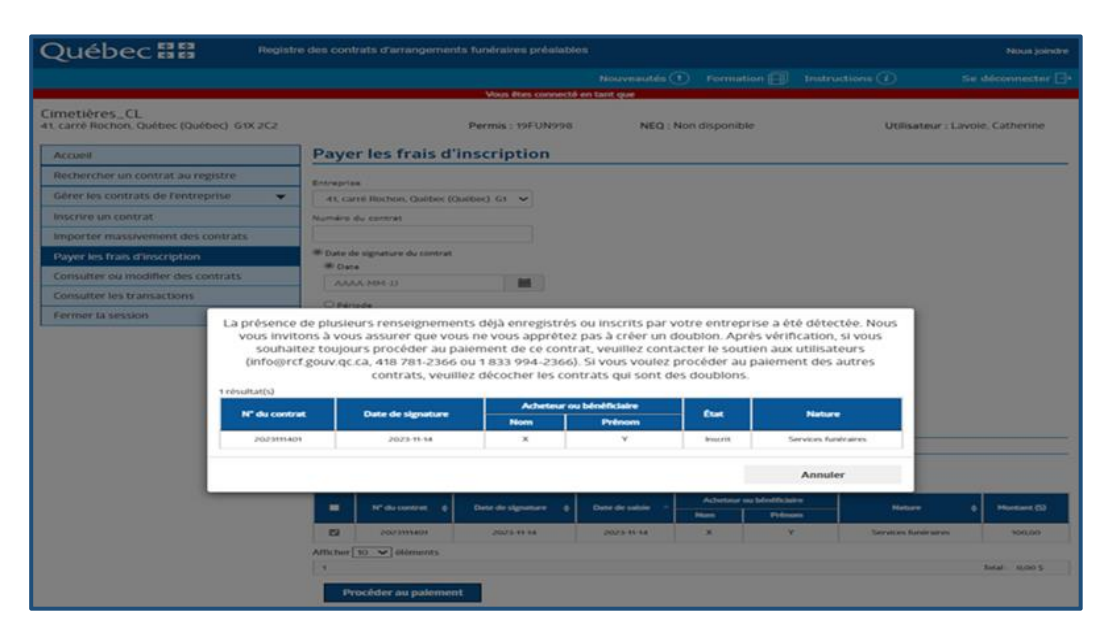

- ce message d'avertisement s'affichera s'il y a présence dans le contrat qui est en train d'être enregistré, de plusieurs éléments en double par rapport à d'autres contrats de la même entreprise, qu'ils s'agissent de contrats en attente d'inscription ou de contrats déjà inscrits. Ces éléments sont :
  - même nom, même prénom, même numéro de contrat, même date de signature du contrat, même nature du contrat et même code postal.
- l'utilisateur n'aura pas la possibilité de procéder au paiement par lui-même, il doit cliquer sur le bouton *Annuler* et contacter le soutien aux utilisateurs à l'adresse courriel suivante : <u>info@rcf.gouv.qc.ca</u>, ou appeler au 418 781-2366 ou 1 833 994-236.

#### **AUTRES INSTRUCTIONS À CONSULTER :**

INS-AP-005 Consulter et modifier les contrats d'une entreprise ANNEXE 1 Exemples - Preuve de consultation et attestation d'inscription ANNEXE 3 Messages d'erreurs et dépannage